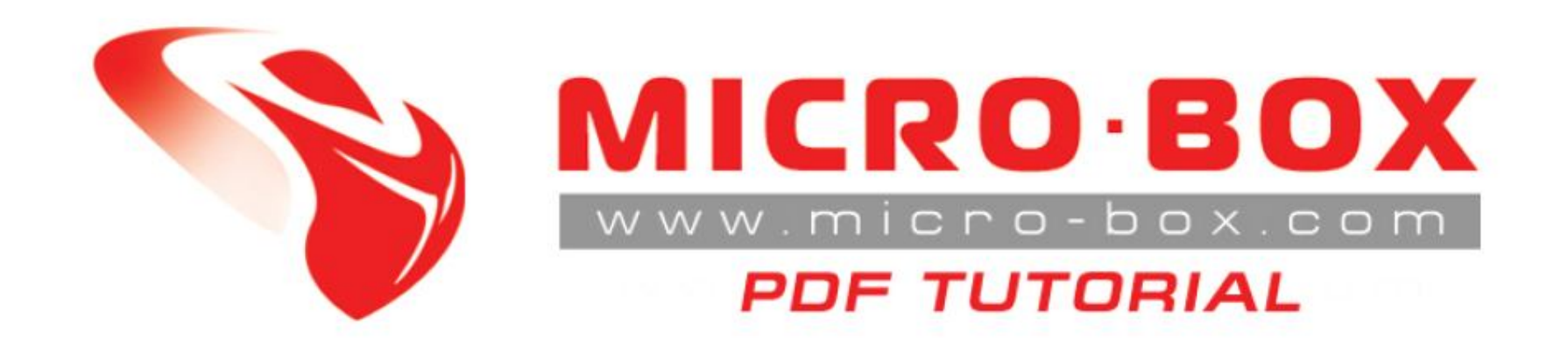

## HTC Magic hboot downgrade (32A & 32B HW)

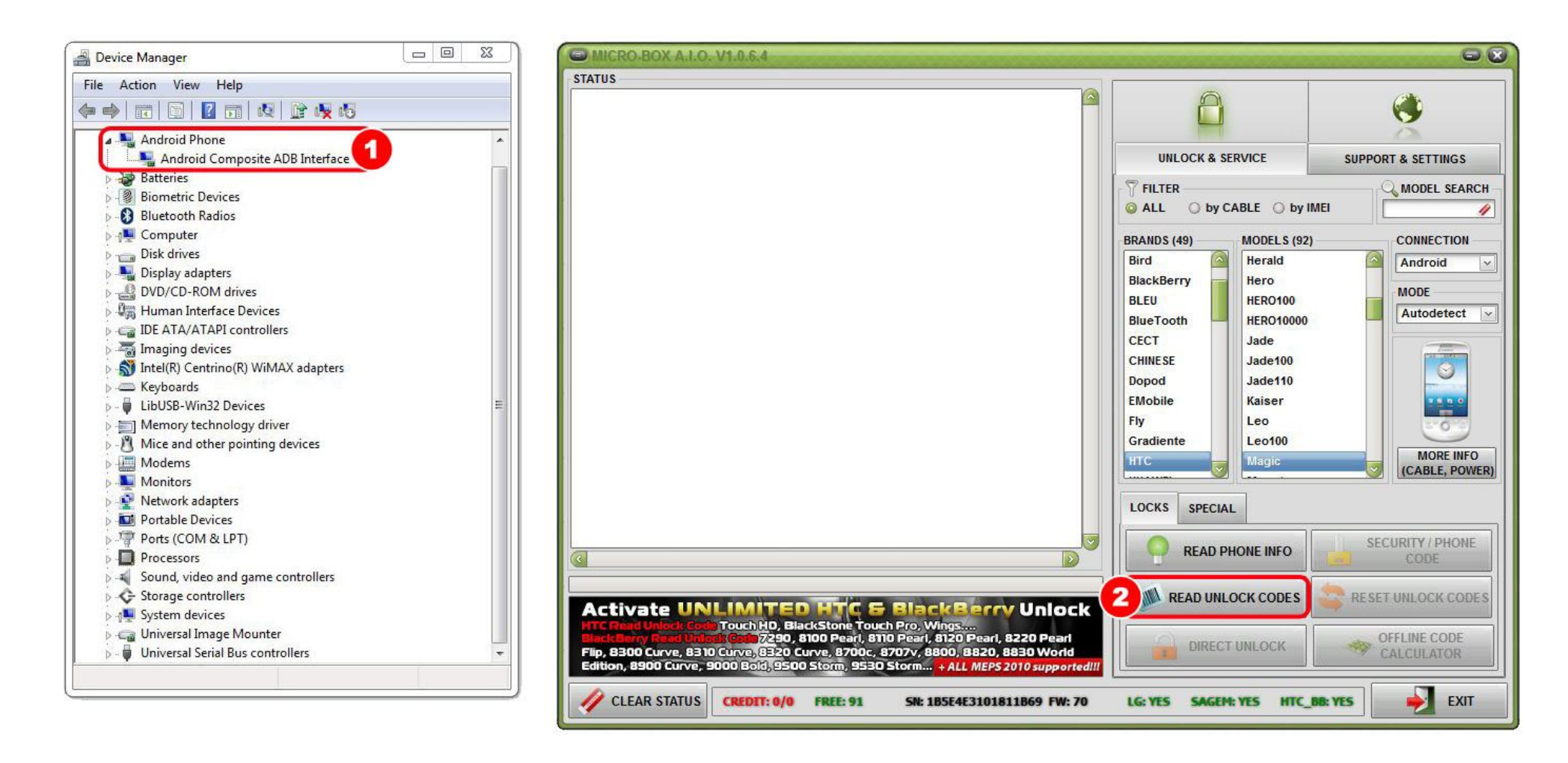

STEP 01: Check in your DEVICE MANAGER how Windows recognizes your phone

STEP 02: Click on option READ UNLOCK CODES

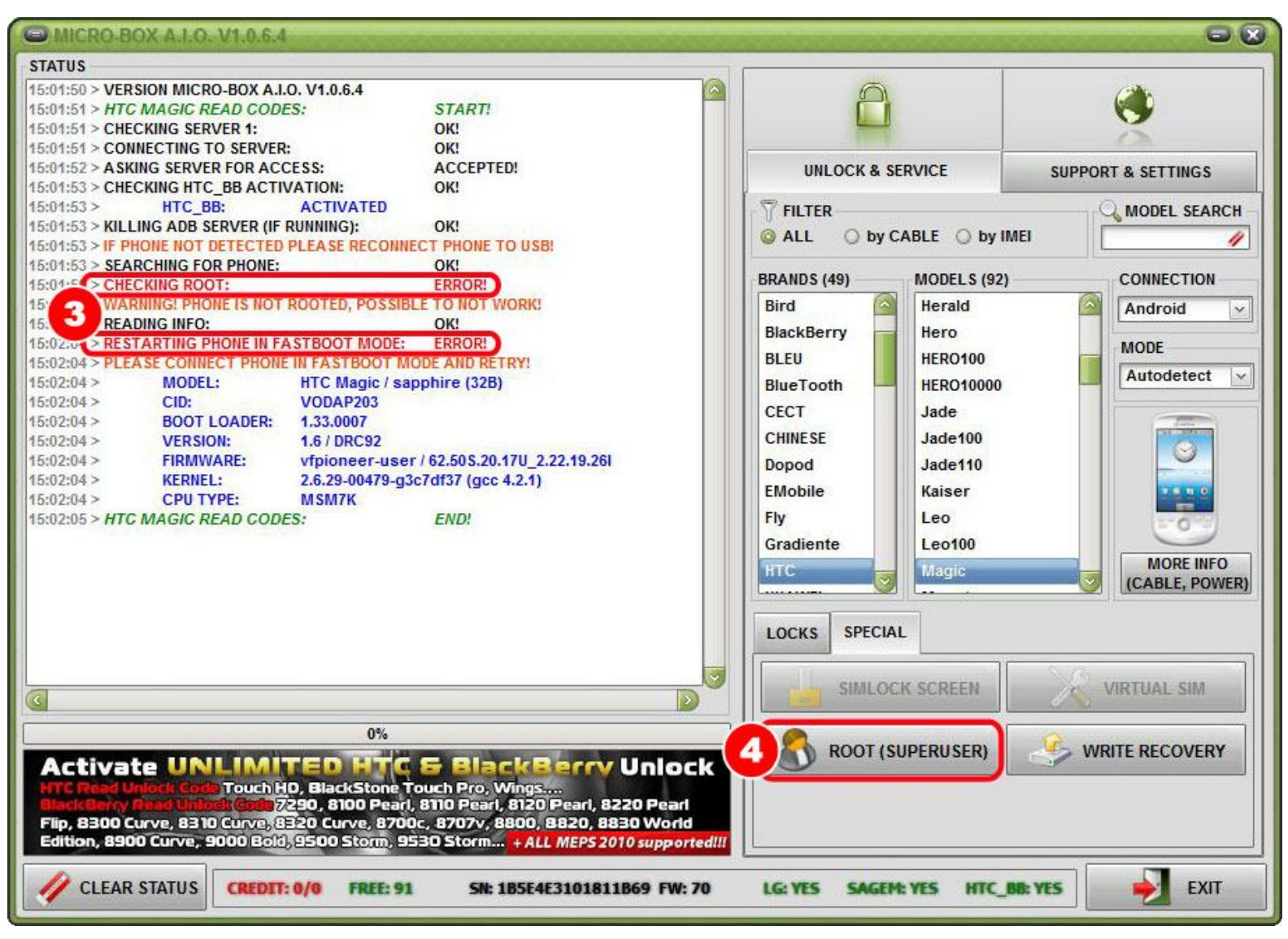

STEP 03: If you get ERROR shown in step 3 then proceed to step 4

STEP 04: Go to option ROOT (SUPERUSER)

## MICRO-BOX A.I.O. V1.0.6.4

CLEAR STATUS

CREDIT: 0/0

**FREE: 91** 

## STATUS 15:07:15 > VERSION MICRO-BOX A.I.O. V1.0.6.4 15:07:15 > HTC MAGIC INSTALL ROOT: START! 15:07:16 > CHECKING SERVER 1: OK! 15:07:16 > CONNECTING TO SERVER: OK! 15:07:17 > A SKING SERVER FOR ACCESS: ACCEPTED! 15:07:17 > CHECKING HTC BB ACTIVATION: OK! 15:07:17 > HTC\_BB: ACTIVATED 15:07:18 > KILLING ADB SERVER (IF RUNNING): OK! 15:07:18 > IF PHONE NOT DETECTED PLEASE RECONNECT PHONE TO USB! 15:07:18 > SEARCHING FOR PHONE: OK! 15:07:18 > READING INFO: OK! 15:07:19 > HTC Magic / sapphire (32B) MODEL: 15:07:19 > CID: VODAP203 15:07:19 > BOOT LOADER: 1.33.0007 VERSION: 1.6 / DRC92 15:07:19 > 15:07:19 > FIRMWARE: vfpioneer-user / 62.50 S.20.17U\_2.22.19.26I 15:07:19 > KERNEL: 2.6.29-00479-g3c7df37 (gcc 4.2.1) 15:07:19> CPU TYPE: MSM7K 15:07:25 > CHECKING ROOT: ERROR! 15:08:13 > RUNNING ROOT EXPLOIT STAGE 1: OK! 15:08:14 > SEARCHING FOR PHONE: OK! 15:08:14 > RUNNING ROOT EXPLOIT STAGE 2: OK! 15:08:15 > RESTARTING PHONE: OK! 15:08:44 > SEARCHING FOR PHONE: OK! 15:09:46 > PLEASE WAIT (PHONE IS STARTING UP): OK! ERROR! 15 CHECKING ROOT: PLEASE ALLOW SUPERUSER ACCESS ON PHONE SCREEN OR FROM MENU 15 15:09.52 > HIG MAGIC INSTALL ROOT: END! 0% Activate UNLIMITED HTC & BlackBerry Unlock Touch HD, BlackStone Touch Pro, Wings.... & Godin 7290, 8100 Pearl, 8110 Pearl, 8120 Pearl, 8220 Pearl Flip, 8300 Curve, 8310 Curve, 8320 Curve, 8700c, 8707v, 8800, 8820, 8830 World

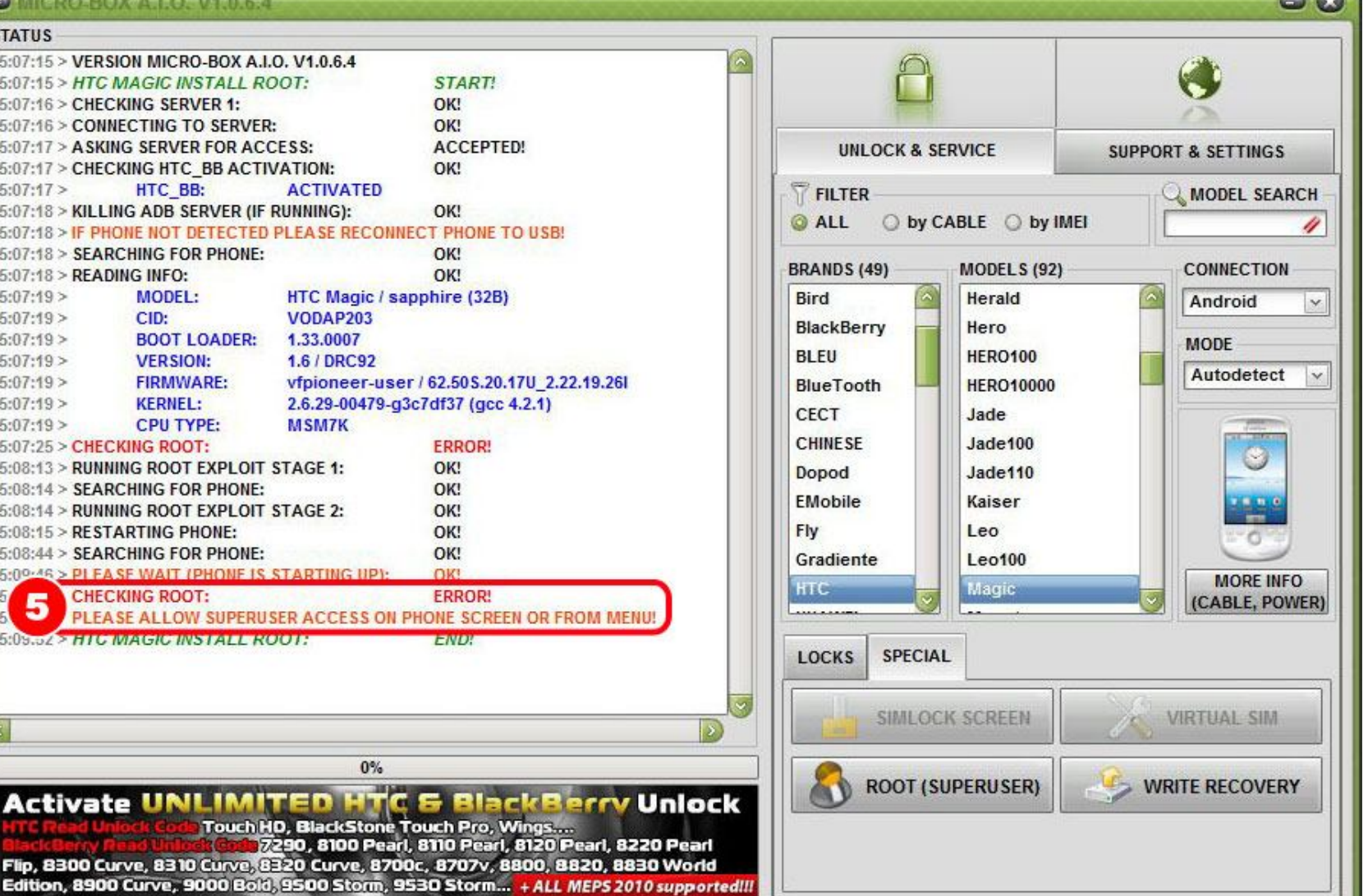

STEP 05: Please allow SUPERUSER access on phone screen or from menu

LG: YES

SAGEM: YES

HTC BB: YES

SN: 185E4E3101811869 FW: 70

00

EXIT

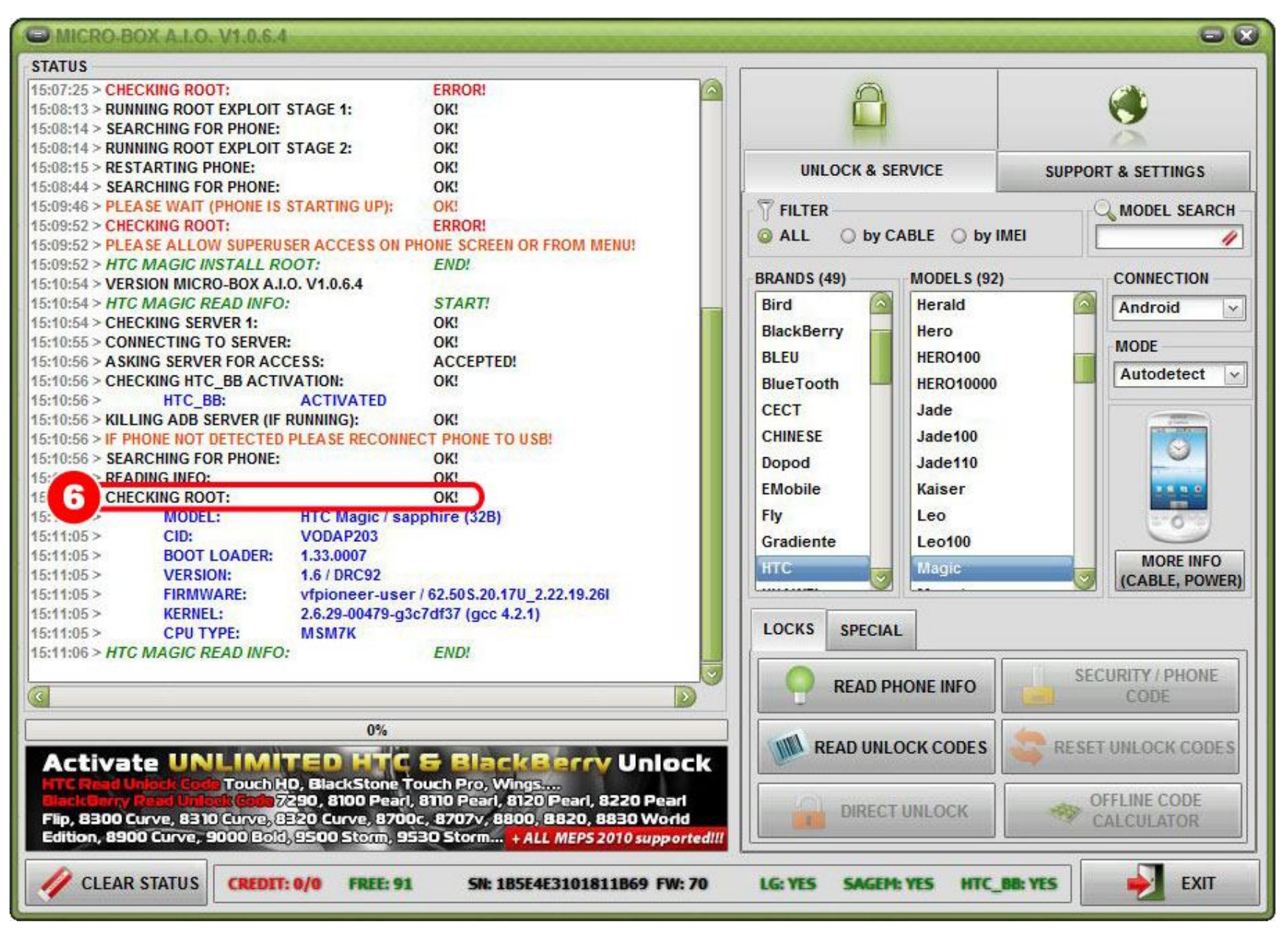

STEP 06: If everything went fine then software check will return ROOT OK

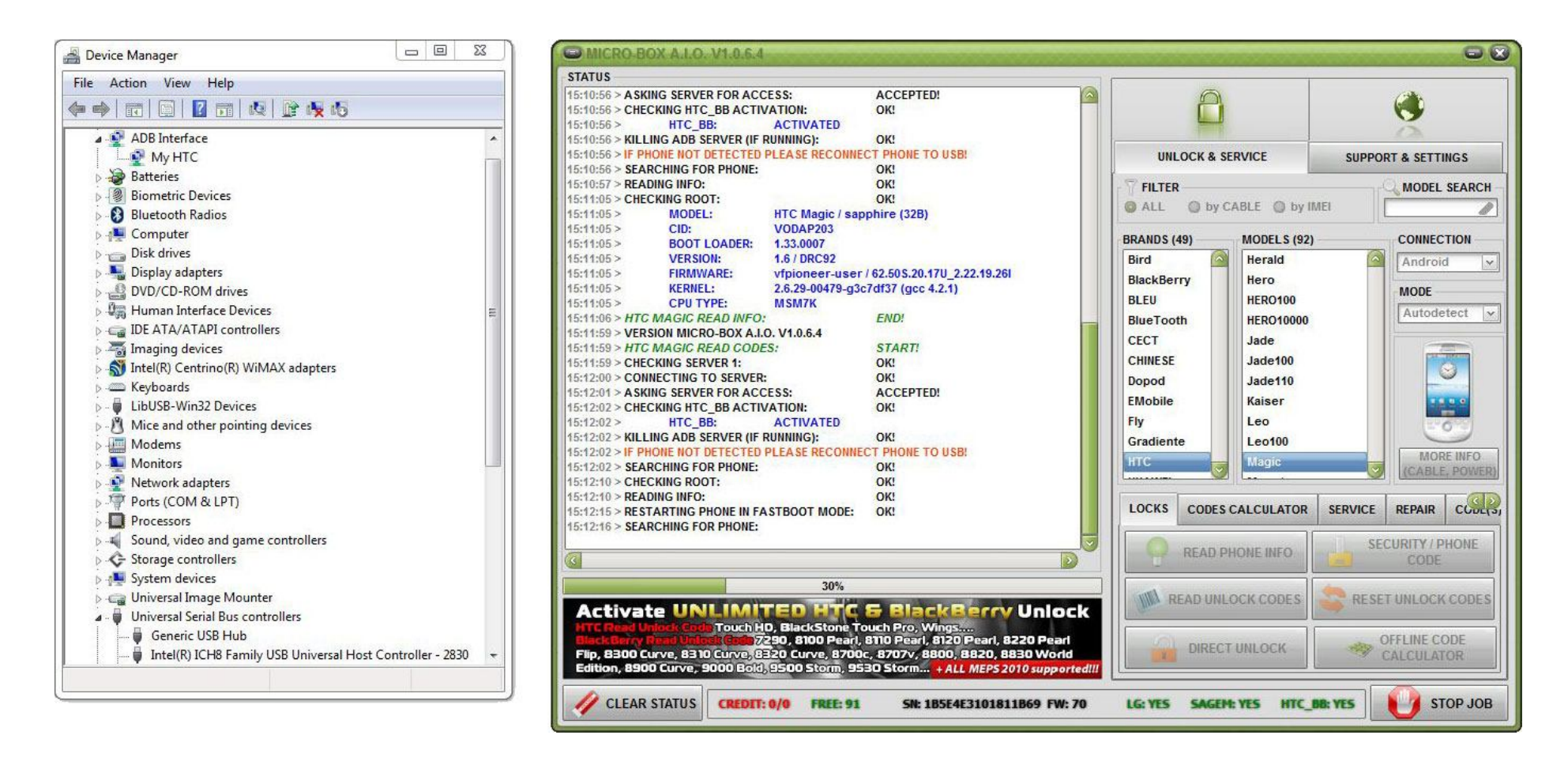

Wrong driver in fastboot mode, must reinstall (forced) again our htc android drivers

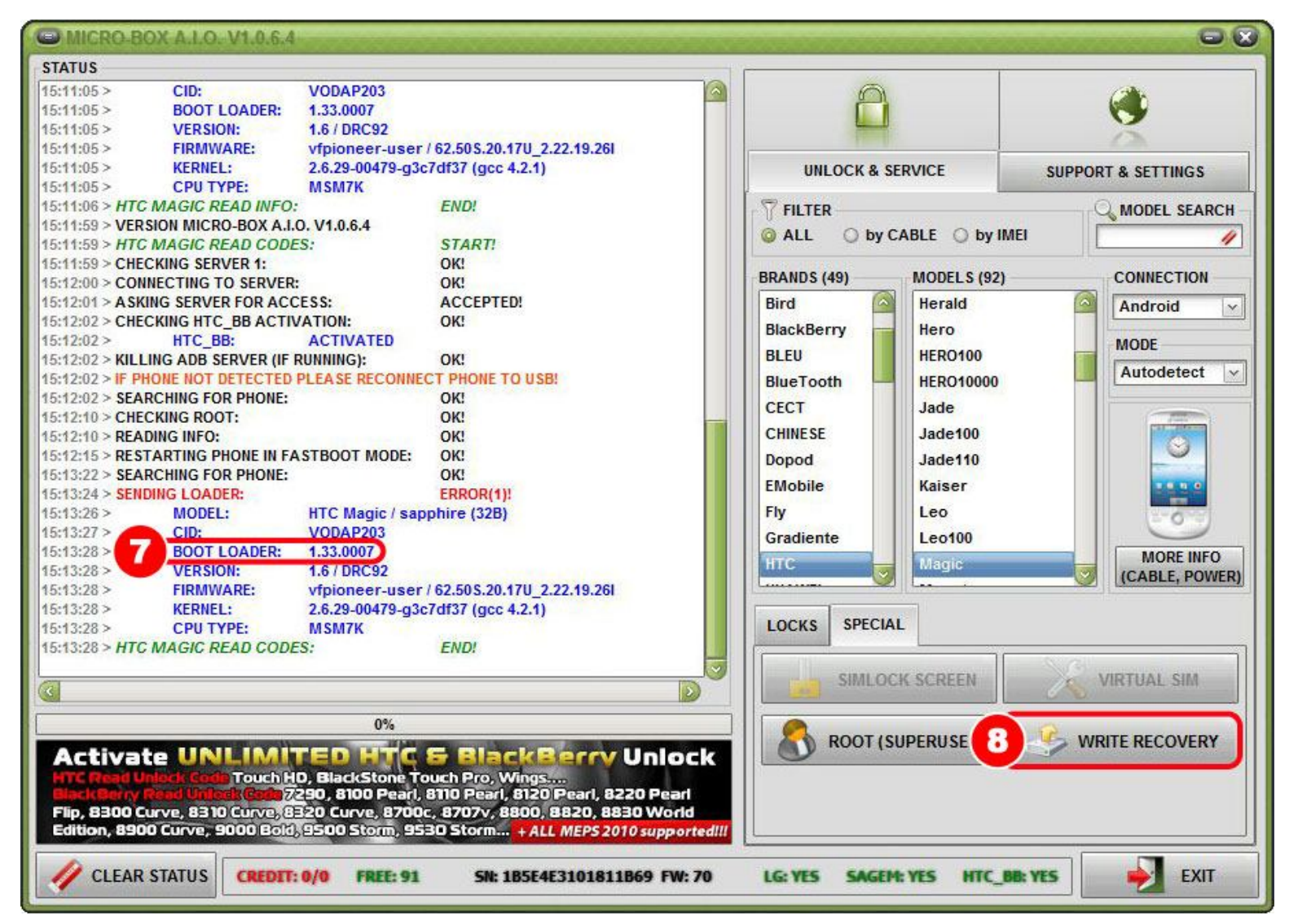

STEP 07: This BOOT LOADER version is not supported, needs to be downgraded! It can also be a different version, if you get SENDING LOADER: ERROR then BOOT LOADER version is not supported! STEP 08: If BOOT LOADER version is not supported then go to option WRITE RECOVERY

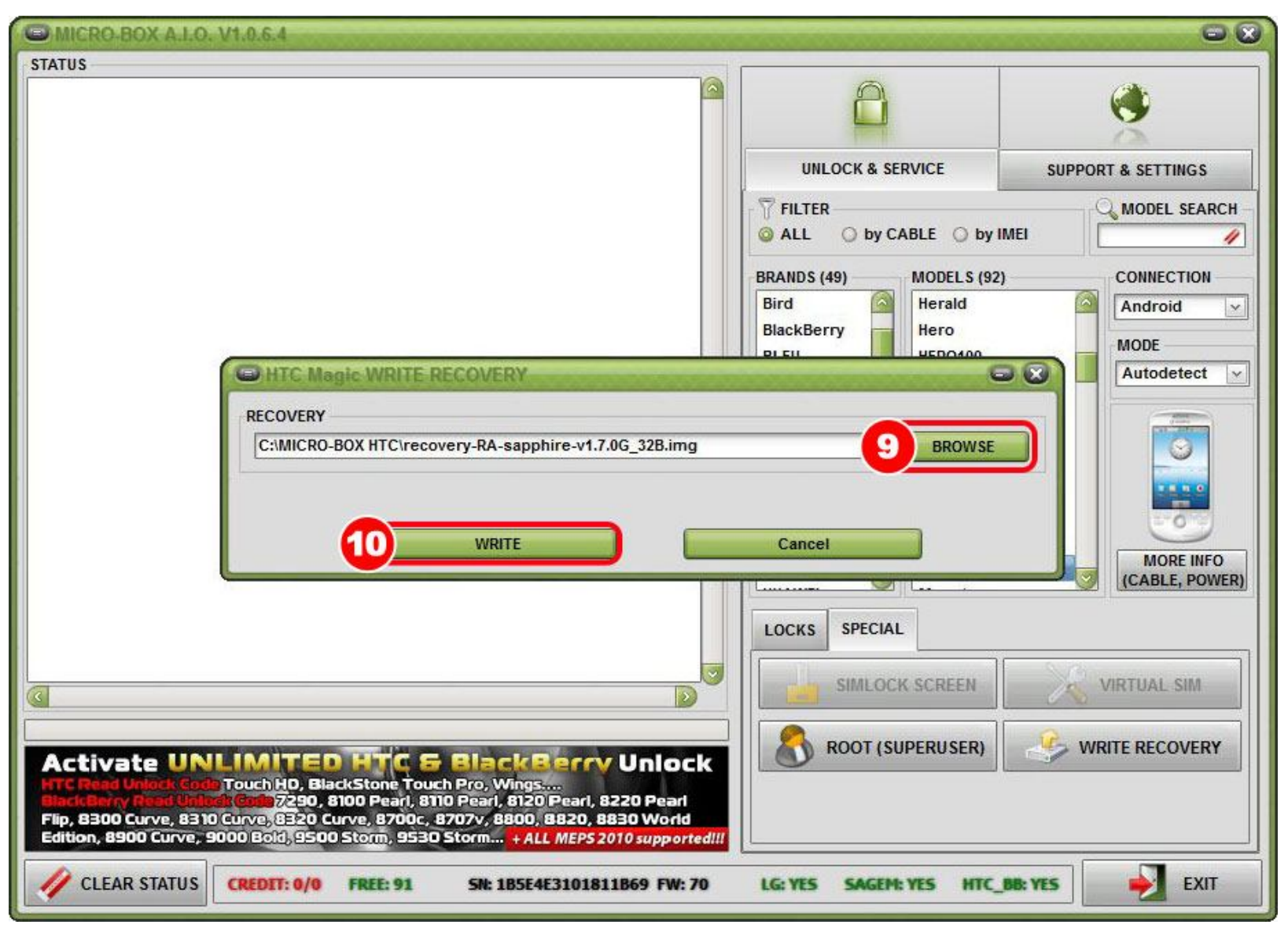

**STEP 9:** Go to option **BROWSE** and find image you have downloaded from our support zone. **STEP 10:** Confirm by clicking option **WRITE** 

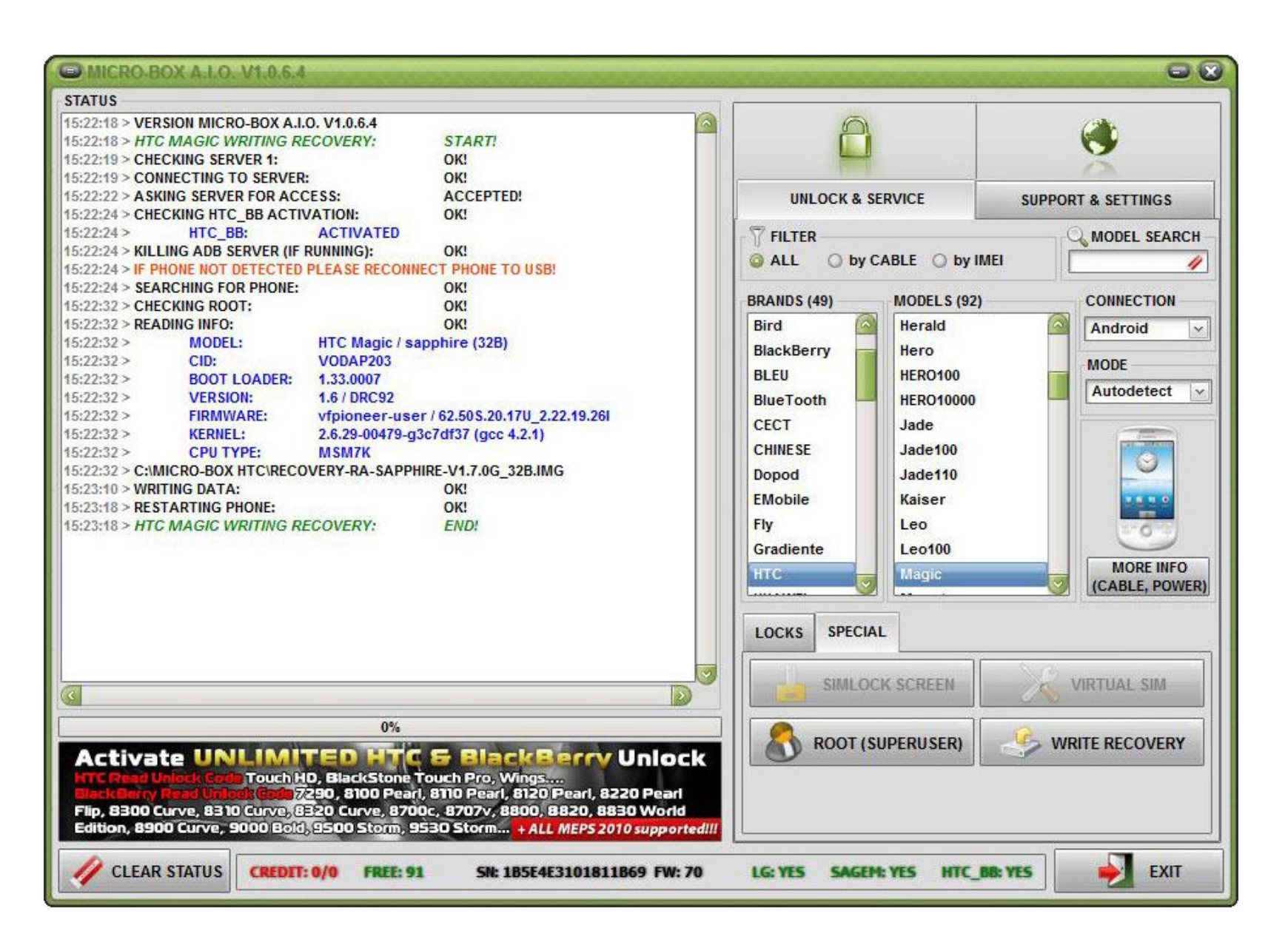

**RECOVER IS DONE -** phone is restarted in **RECOVERY MODE!** 

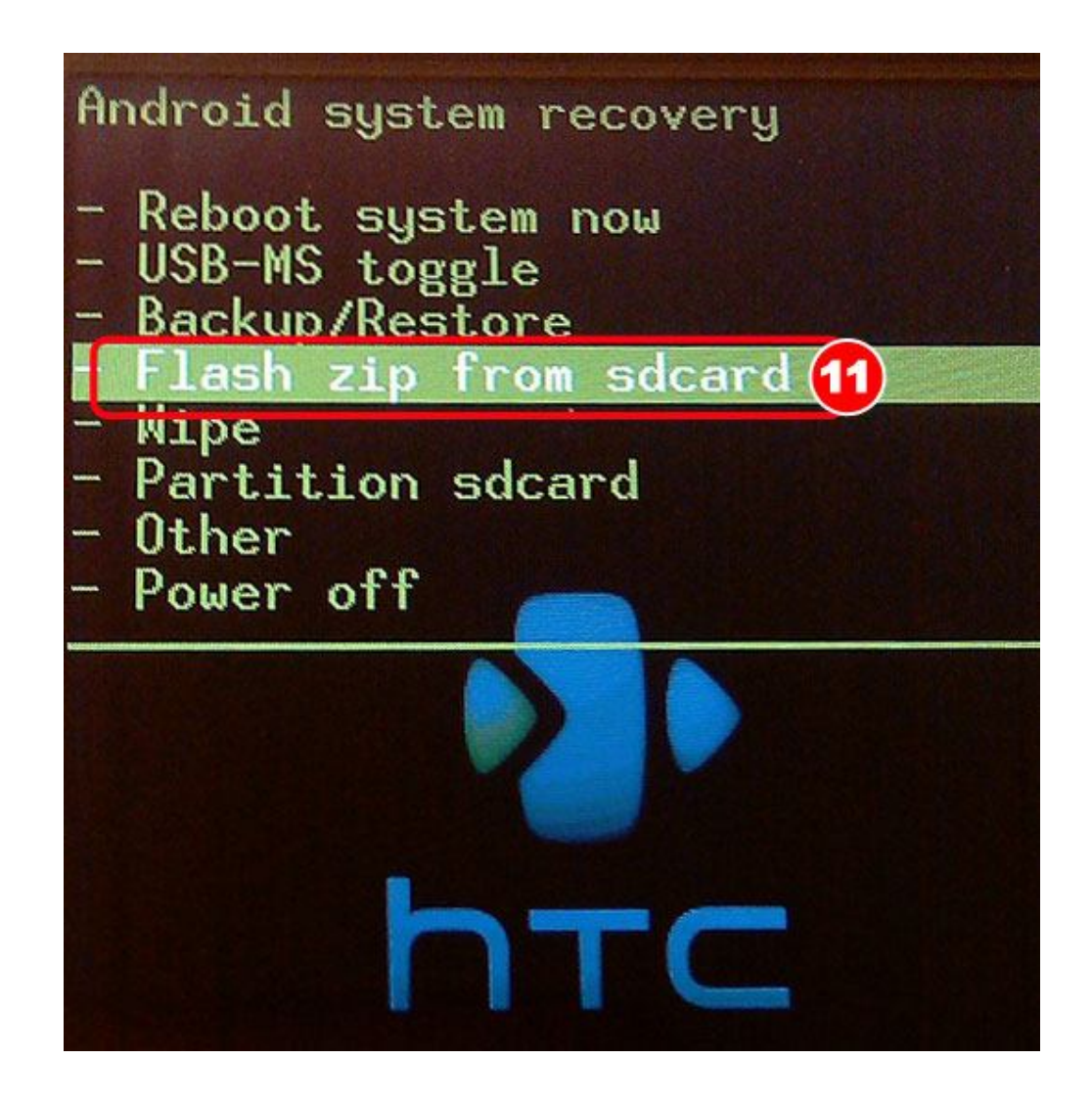

**STEP 11:** You must copy corresponding hboot to sdcard and insert in your mobile phone... Take your phone and select option **Flash zip from sdcard** 

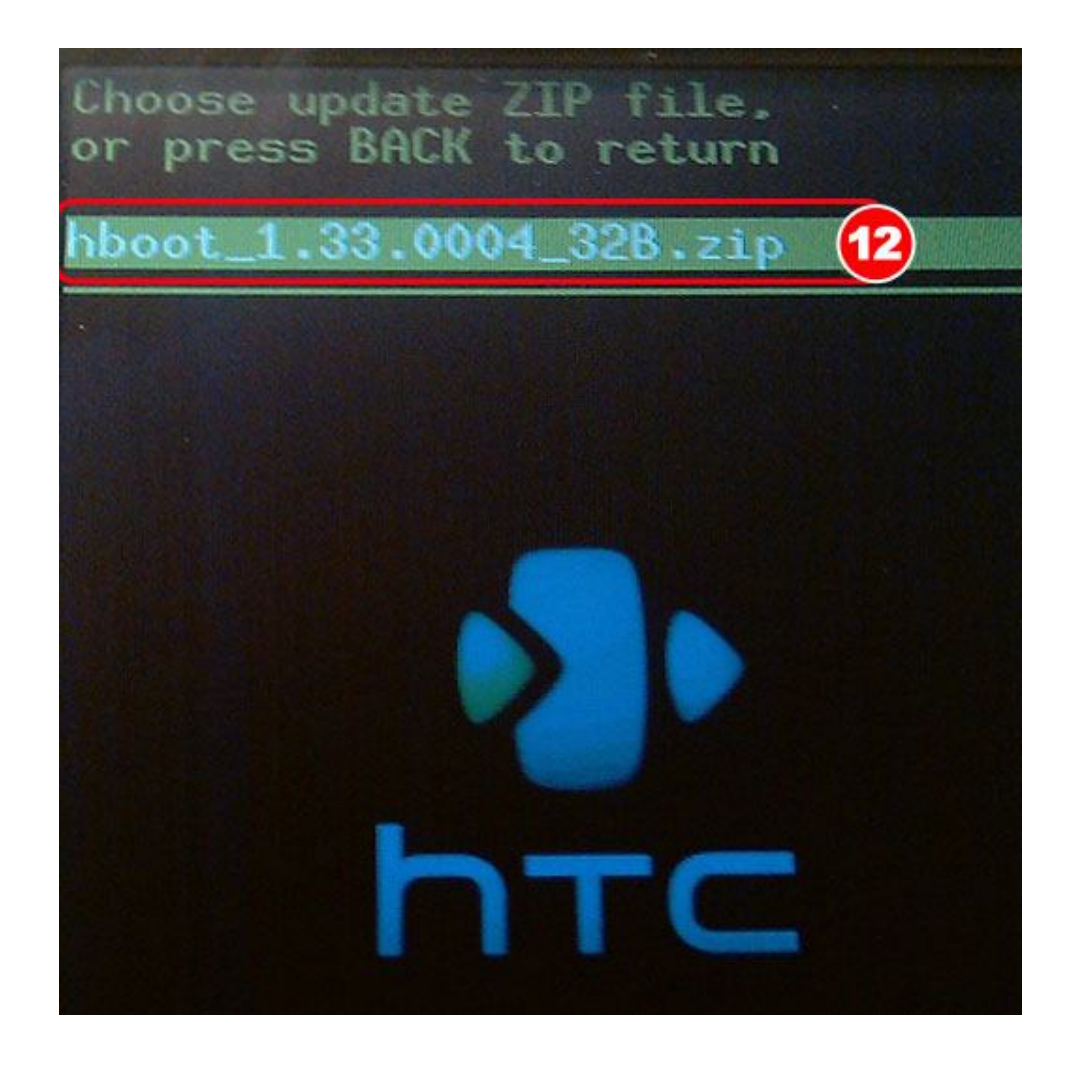

**STEP 12**: Select the file that you want to use

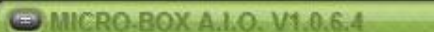

| STATUS                                                                                                    |                                            |                         |                            |
|----------------------------------------------------------------------------------------------------|--------------------------------------------|-------------------------|----------------------------|
| 16:12:10 > READING FLASH TYPE                                                                                                    | : OK!                                      |                         | 1-10-                      |
| 16:12:22 > READING DATA:                                                                                                    | OK!                                        |                         |                            |
| 16:12:22 > SEARCHING SIMLOCK                                                                                                    | BLOCK: OK!                                 |                         | <u> </u>                   |
| 16:12:27 > READ SIMLOCK DATA                                                                                                    | : OK!                                      |                         | 1.2                        |
| 16:12:27 > MODEL:                                                                                                    | HTC Magic / sapphire (32B)                 | UNLOCK & SERVICE        | SUPPOPT & SETTINGS         |
| 16:12:27 > IMEI:                                                                                                    | 35405902312707702                          | CHECCH & CENTICE        | SUPPORT & SETTINGS         |
| 16:12:27 > CID:                                                                                                    | VODAP203                                   | THE FILTER              | O MODEL SEARCH             |
| 16:12:27 > BOOT LOADER                                                                                                    | R: 1.33.0004                               |                         |                            |
| 16:12:27 > VERSION:                                                                                                    | 1.6 / DRC92                                | WALL O DY CABLE O DY IN |                            |
| 16:12:27 > FIRMWARE:                                                                                                    | vfpioneer-user / 62.50S.20.17U_2.22.19.26I |                         |                            |
| 16:12:27 > KERNEL:                                                                                                    | 2.6.29-00479-g3c7df37 (gcc 4.2.1)          | BRANDS (49) MODELS (92) | CONNECTION                 |
| 16:12:27 > CPU TYPE:                                                                                                    | MSM7K                                      | Bird Sird Herald        | Android V                  |
| 16:12:27 > FLASH ID:                                                                                                    | hynix_h8bcs0un0mcr                         | BlackBerry Hero         |                            |
| 16:12:28 > CHECKING SERVER 1:                                                                                                    | OK!                                        | Didekberry nero         | MODE                       |
| 16:12:28 > CONNECTING TO SERV                                                                                                    | /ER: OK!                                   | BLEU HERO100            | Autodatest _               |
| 16:12:29 > ASKING SERVER FOR A                                                                                                    | ACCESS: ACCEPTED!                          | BlueTooth HERO10000     | Autodetect                 |
| 16:12:29 > SENDING PHONE DATA                                                                                                    | TO SERVER: OK!                             | CECT                    |                            |
| 16:12:32 > CALCULATING [BY SE                                                                                                    | RVER] PLEASE WAIT: OK!                     | CECT Succ               | Contraction of Contraction |
| 16:12:32 > MODEL:                                                                                                    | HTC Magic / sapphire (32B)                 | CHINESE Jade100         |                            |
| 16:12:32 > IMEI:                                                                                                    | 35405902312707702                          | Dopod Jade110           |                            |
| 16:12:33 > CID:                                                                                                    | VODAP203                                   | EMohile Kaiser          | DC DCD                     |
| 16:12:33 > BOOT LOADER                                                                                                    | R: 1.33.0004                               | Linobie Raiser          |                            |
| 16:12:33 > VERSION:                                                                                                    | 1.6 / DRC92                                | Fly Leo                 | - 0 -                      |
| 16:12:33 > FIRMWARE:                                                                                                    | vfpioneer-user / 62.50S.20.17U_2.22.19.26I | Gradiente Leo100        |                            |
| 16:12:33 > KERNEL:                                                                                                    | 2.6.29-00479-g3c7df37 (gcc 4.2.1)          | HTC                     | MORE INFO                  |
| 16:12:33 > CPU TYPE:                                                                                                    | MSM7K                                      |                         | (CABLE, POWER)             |
| 16:12:33 > FLASH ID:                                                                                                    | hynix_h8bcs0un0mcr                         |                         |                            |
| 16:12:33 > NCK CODE:                                                                                                    | 38606560                                   | LOCKS CDECIAL           |                            |
| 16:12:34 > RESTARTING:                                                                                                    | OK!                                        | LUCIAS SPECIAL          |                            |
| 16:12:34 > HIC MAGIC READ CO                                                                                                    | DUES: END!                                 |                         |                            |
|                                                                                                    |                                            | READ PHONE INFO         | SECURITY / PHONE           |
| <u></u>                                                                                                    |                                            |                         | CODE                       |
| 0%                                                                                                    |                                            |                         |                            |
| Activate UNLIMITED HTC & BlackBerry Unlock                                                                                                    |                                            |                         |                            |
| BlackBerry Read Unlock Code TouchHD, BlackStone Touch Pro, Wings<br>BlackBerry Read Unlock Code 7/290, 8100 Pearl, 8110 Pearl, 8120 Pearl, 8220 Pearl |                                            |                         |                            |
| Flip, 8300 Curve, 8310 Curve, 8320 Curve, 8700c, 8707v, 8800, 8820, 8830 World                                                                        |                                            |                         |                            |
|                                                                                                    |                                            |                         |                            |
| CLEAR STATUS CREDIT: 0/0 FREE: 91 SN: 185E4E3101811869 FW: 70 LG: YES SAGEM: YES HTC_BB: YES                                                          |                                            |                         |                            |
|                                                                                                    |                                            |                         |                            |

**STEP 13:** Verify that BOOT LOADER is now **1.33.0004** 

00